# **Work Permits**

school\_pathways\_work\_permits\_webinar-201810242101.mp4

# **Step 1: Starting the Permit Process**

### 3 ways to access the Intent to Employ form:

- Student or Parent:
  - From the Portal, click on the **Work Permits** tab. Print off the **Intent to Employ** form and take it to a potential employer to complete.
- Teacher:
  - From the **Student Dashboard** click on either the **Work Permits icon** or the **Work Permits tab**.
  - $\circ\,$  Teachers have the ability to  $\mbox{Print}$  the Intent to  $\mbox{Employ}$  form for a Student.
- Work Permits Administrator:
  - The Work Permits Administrator (WPA) can gain access from either the Student/Parent Portal or the Student Dashboard
  - The **WPA** can complete/print/archive/store the Intent to Employ (B1-1) form.
  - The **WPA** can complete/print/archive/store the Final Work Permit (B1-4).
  - Only the WPA can Add, Archive (or manually store) finalized Intent to Employ forms (B1-1) and Work Permits (B1-4) forms. Only the WPA can access archived work permit forms.

| Molly Akuni                                                                                                    | ^                                                                                                    |
|----------------------------------------------------------------------------------------------------|----------------------------------------------------------------------------------------------------|
| <ul> <li>Activities Log</li> <li>Assignments &amp; Grades</li> <li>Reporting</li> <li>News/Events</li> <li>Class Attendance</li> <li>Class Schedule</li> <li>Tutoring</li> <li>Resources</li> <li>Class Registration</li> <li>Work Permits</li> </ul> | Work Permits           Print Permit Application (81-1)         Print Volunteer Application (81-6)           You currently do not have any finalized or pending work permits. If you'd like to request a permit, please click the 'Print Permit Application' button above, complete the form and turn it into your teacher or school. |

### **Student/Parent Portal View...**

update: 2018/10/24 products:admin:reports:student\_work\_permits https://schoolpathways.com/knowledgebase/doku.php?id=products:admin:reports:student\_work\_permits 21:01

| arch List Registration E                                                                                                    | voliment Support S                        | eff IS Staff Assoc       | Discipline Classes                  | ни нез ореантор                                                                     | ams/Accomm TOMS Sports                                  | Clubs lests Inanacry                                                        | ts Curre Profile Stor | dent Dashboard Work Pe |
|----------------------------------------------------------------------------------------------------|-------------------------------------------|--------------------------|-------------------------------------|-------------------------------------------------------------------------------------|---------------------------------------------------------|-----------------------------------------------------------------------------|-----------------------|------------------------|
|                                                                                                    |                                           |                          |                                     |                                                                                     |                                                         |                                                                             |                       | M                      |
| acob Blom                                                                                                    |                                           |                          |                                     | Ø 🖶 💬                                                                               | ▼ GPA Types & Class                                     | Rank                                                                        |                       |                        |
| **                                                                                                    | •                                         | 💁 Student Portal         | 👤 Set Login                         | Contact                                                                             | Title                                                   |                                                                             | ÷ Value               |                        |
| Grade:                                                                                                    | 12<br>20                                  | Enrolment                | Redical Issues                      | Custody Issues                                                                      | Cal Grant 10/11 GPA (11.1<br>Total GPA (12.11-10.9)     | 4                                                                           | 2.78                  |                        |
| SSID:<br>Local IC                                                                                                    | 395993832<br>t: 78705                     | Appointment<br>Scheduler | •                                   | 0                                                                                   | Vaighted GPA (12, 11, 10)                               |                                                                             | 2.75                  |                        |
| Legacy<br>District                                                                                                    | ID: None<br>10174                         | Accomodation             | s 📓 Archives                        | N Progress by LP                                                                    | Academic GPA (11,10)                                    |                                                                             | 2.78                  |                        |
| Energy                                                                                                    | ney Card                                  |                          | Wheel Describe                      | $\overline{\mathbf{v}}$                                                             | Class Rank                                              |                                                                             | 4 of 5                |                        |
|                                                                                                    |                                           |                          |                                     | )                                                                                   | Chaff A secondations                                    |                                                                             |                       | D. Sur H               |
| achor Vie                                                                                                    | 2247                                      |                          |                                     |                                                                                     |                                                         |                                                                             |                       |                        |
| acher vie                                                                                                    | svv                                       |                          |                                     |                                                                                     |                                                         |                                                                             |                       |                        |
| kisting Work Permits                                                                                                    |                                           |                          |                                     |                                                                                     | A                                                       | Print Permit Appl                                                           | ication A Print Vo    | olunteer Applica       |
| xisting Work Permits                                                                                                    | ew                                        |                          |                                     |                                                                                     | e                                                       | Print Permit Appl                                                           |                       | olunteer Applica       |
| xisting Work Permits                                                                                                    | s vv                                      |                          | N                                   | to work permits found fo                                                            | r this student                                          | Print Permit Appl                                                           | Print Vo              | olunteer Applica       |
| xisting Work Permits                                                                                                    | sw                                        |                          | M                                   | to work permits found for                                                           | r this student                                          | Print Permit Appl                                                           | Print Vo              | olunteer Applica       |
| xisting Work Permits                                                                                                    | its Ad                                    | minist                   | nator (\                            | lo work permits found for                                                           | r this student                                          | Print Permit Appl                                                           | Print Vo              | olunteer Applica       |
| xisting Work Permits                                                                                                    | its Ad                                    | minist                   | nator (\                            | io work permits found for                                                           | r this student                                          | Print Permit Appl                                                           | Print Vo              | olunteer Applica       |
| xisting Work Permits<br>Ork Perm                                                                                                    | its Ad                                    | minist                   | N<br>rator (\                       | lo work permits found for                                                           | r this student                                          | Print Permit Appl                                                           | Print Volunteer Ap    | olunteer Applica       |
| isting Work Permits                                                                                                    | its Ad                                    | minist                   | nator (\                            | io work permits found fo                                                            | r this student                                          | Print Permit Appl                                                           | Print Volunteer Ap    | olunteer Applica       |
| actier vie<br>kisting Work Permits<br>ork Perm<br>isting Work Permits                                                                          | its Ad                                    | minist                   | nator (\                            | io work permits found for<br><b>NPA) vie</b><br>Creetion                            | r this student<br>• • • • • • • • • • • • • • • • • • • | Print Permit Appl                                                           | Print Volunteer Ap    | olunteer Applica       |
| cisting Work Permits                                                                                                    | its Ad                                    | minist                   | N<br>rator (\<br>Ceneral            | io work permits found for<br><b>NPA) vie</b><br>Creation<br>020621                  | r this student                                          | Print Permit Appl<br>at Permit Application<br>Expiration Date<br>00252017   | Print Volunteer Ap    | olunteer Applica       |
| ACTIEF VIC<br>kisting Work Permits<br>Ork Permits<br>isting Work Permits<br>IS<br>IS<br>IS<br>IS<br>IS<br>IS<br>IS<br>IS<br>IS<br>IS           | its Ad<br>Business Karre<br>KFC           | minist                   | nator (\<br>Type<br>General         | io work permits found for<br><b>NPA) vie</b><br>Creation<br>02/06/20                | r this student<br>e W<br>Dete<br>117                    | Print Permit Appl                                                           | Print Volunteer Ap    | olunteer Applica       |
| acher vie<br>isting Work Permits<br>Drk Perm<br>isting Work Permits<br>RPRED/Finalized (Without<br>tures)<br>PRED/Finalized (Without<br>tures) | its Ad<br>Business Nam<br>KFC<br>Taco Bel | minist                   | h<br>rator (\<br>Ceneral<br>General | lo work permits found for<br><b>NPA) vie</b><br><b>Creation</b><br>020620<br>020620 | r this student                                          | Print Permit Appl thermit Application Expiration Date 00/25/2017 02/05/2017 | Print Volunteer Ap    | olunteer Applica       |

(Note: hovering over the 💷 icon will give you in-depth information about something relevant.)

# Step 2: The Intent to Employ Form (B1-1)

The WP Admin clicks on **Add Permit** to finish filling in any required fields from the Intent to Employ form.

- The Expiration date will always default to the last day of the school year.
- The *hours that a student can work* will default to the hours permitted by the state based on the student's age.
- Clicking the Save button will move the status to Application Submitted
- Once the proper signatures have been submitted and reviewed by the WPA, click on the blue arrow next to *Application Submitted* 
  - To archive the signed **Intent to Employ form**, scan the document to your computer, click on the Upload icon for the **B1-1** form. Then, Upload the Permit with Signatures and look for the green **Uploaded B1-1 Form** display to indicate a successful save.
  - Click on the Approve this Permit button at the bottom of the page. This changes the status to Permit Ready

# Step 3: Generate the Permit to Employ and Work (B1-4)

- Click on the **>** next to **Permit Ready**
- Click on the Finalize this Permit button at the bottom to Print the Work Permit
- After signatures have been acquired, scan the signed permit to your computer, click on the Upload icon for the **B1-4 Form** and upload/archive the Permit. Look for the green **Uploaded B1-4 Form** to indicate successful archiving (Manually store the permit if you do not have archiving).
- From the Student/Parent Portal, the Student/Parent can see the status change and Print the Work Permit.

| Work Permits      |                                 |                                                                    |                 |   |  |  |  |  |
|-------------------|---------------------------------|--------------------------------------------------------------------|-----------------|---|--|--|--|--|
|                   | Print Permit Application (B1-1) | Print Permit Application (B1-1) Print Volunteer Application (B1-6) |                 |   |  |  |  |  |
| Finalized Permits |                                 |                                                                    |                 |   |  |  |  |  |
| Status            | Business Name                   | Date Issued                                                        | Expiration Date |   |  |  |  |  |
| Finalized         | Lena'-s Cantina                 | 10/19/2018                                                         | 12/01/2018      | Ð |  |  |  |  |

### **Letter of Revocation**

There may be certain conditions that would cause a school to revoke a work permit. A primary reason for revoking occurs when the student dis-enrolls from the school. The school is responsible for information an employer that the Work Permit has been revoked.

### **Defining Revocation Reasons**

- From the **Work Permit tab** for any student, click on the **Define Revocation Reasons** link at the bottom-center of the page.
- You will see "pre-loaded" revocation reasons in this area; however you can edit or add reasons to fit your program. You will be prompted to use one of these "revocation reasons" when creating a "Letter to Revoke".

#### **Creating a Letter of Revocation**

- Click the blue arrow next to a "Finalized" Work Permit
- Click on the **Revoke this Permit** button.
- From the "Reason" dropdown, select the appropriate revoke reason.
- CONFIRM that you wish to generate this Letter and your Letter of Revocation will replace the Work Permit. You will now need to mail or email this Letter of Revocation to the Employer. Record the date the letter was sent at the top of the page.

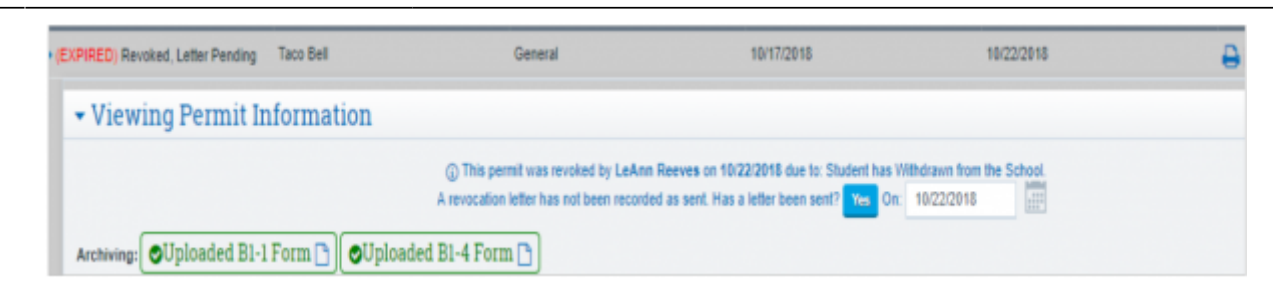

 Until then, the letter status will be reported as "Revoked, Letter Pending". Once the letter is mailed/emailed and the date has been input, the status will change to "Revoked, Letter Sent".

### **Work Permits Report**

A **Work Permits Report** (found at Reports > Students > Work Permits) has been created to allow the **Work Permits Administrator (WPA)** to view any and all work permit statuses.

| Student 4        | Gradelevel ( | Business Name (          | Type (     | Status                                         | Creation Date ( | Modified Date 1 | Expiration Date | Approved Date | Finalized Date | Revaked Date 0 |
|------------------|--------------|--------------------------|------------|------------------------------------------------|-----------------|-----------------|-----------------|---------------|----------------|----------------|
| Akuni, Christian | 10           | Tace Bell                | General    | Revoked, Student has Withdrawn from the School | 10/24/2018      | 10/24/2018      | 10/24/2018      | 18/24/2018    | 10/24/2018     | 10/24/2018     |
| Akuni, Christian | 10           | Taca Bell                | General    | Revoked, Student has Withdrawn from the School | 10/17/2018      | 10/22/2018      | 16/22/2018      | 18/17/2918    | 10/17/2018     | 10/22/2018     |
| Aspen, Jenna     | 9            | Lena'-s Centina          | General    | Finalced                                       | 10/19/2018      | 10/19/2018      | 12/01/2018      | 10/19/2018    | 10/19/2018     |                |
| Atkins, Samantha | 10           | Mill Works Coffee Shop   | General    | Finalized                                      | 10/23/2018      | 10/23/2018      | 06/30/2019      | 18/23/2918    | 18/23/2018     |                |
| Brown, Thomas    | 12           | Taco Bell                | Full Time  | Finalized                                      | 07/06/2018      | 10/16/2018      | 07/31/2018      |               |                |                |
| Cypress, Jacob   | 10           | Mike's Automotive Repair | General    | Finalized                                      | 10/24/2018      | 10/24/2018      | 06/36/2019      | 18/24/2018    | 18/24/2018     |                |
| Jones, Robert    | 9            | Leonards Market          | Restricted | Finalized                                      | 07/06/2018      | 10/16/2018      | 06/25/2919      |               |                |                |
| Moss, Mary       | 10           | Joe's Flower Shop        | General    | Permit Ready                                   | 10/22/2018      | 10/22/2018      | 06/36/2019      | 18/22/2018    |                |                |

## Volunteer Application Form (B1-6) (Optional)

- There is another optional form supported by the CDE called the Request for Volunteer/Unpaid Trainee Authorization for Minor (B1-6). To see what this form looks like, print a copy for review.
- As this is NOT a required form, we don't support the tracking of this form at this time.

2015/06/25 22:02 · max video, admin, student records

From: https://schoolpathways.com/knowledgebase/ - School Pathways Knowledge Base

Permanent link: https://schoolpathways.com/knowledgebase/doku.php?id=products:admin:reports:student\_work\_permits

Last update: 2018/10/24 21:01